# ىلع لغشملا بلطل 0 نيوكت Cisco CallManager (PLAR)

## تايوتحملا

<u>قمدقملاا</u> <u>قمدقملاا</u> <u>تابلطتملا</u> <u>مدختسملاا تانوكملا</u> <u>نيوكتلا</u> <u>محصلا نم ققحتلا</u> <u>امحالصاو ءاطخألاا فاشكتسا</u>

## ەمدقملا

ءالمعلل حامسلل Cisco CallManager نيوكتل ەمدختست يذلا ءارجإلا دنتسملا اذه فصي Private Line مساب اضيأ ةزيملا ەذە فرعتو .(رفص) 0 نيوكت ةطساوب لغشملا بلطب Automated RingDown (PLAR). مادختساب اەسفن ةجيتنلا قيقحت كنكمي ەنأ نم مغرلا ىلعو . ام ابلاغ ءالمعلا نأ الإ ،يسيئرلا مقرلا وأ لابقتسالا فظوم بلطل ةعرسلا بلط نيوكت .ةلاحلا ەذەب حامسلل ماظنلا نيوكت ةيفيك دنتسملا اذە حرشي .لغشملل 0 نوبلطي

## ةيساسألا تابلطتملا

### تابلطتملا

.Cisco CallManager نيوكتب ةماع ةفرعم كيدل نوكت نأب Cisco يصوت

### ةمدختسملا تانوكملا

نم 11.x و 10.5.2 نيرادصإلا ىلإ دنتسملا اذه يف ةدراولا تامولعملا دنتست CallManager

ةصاخ ةيلمعم ةئيب يف ةدوجوملا ةزهجألاا نم دنتسملا اذه يف ةدراولا تامولعملا ءاشنإ مت. تناك اذإ .(يضارتفا) حوسمم نيوكتب دنتسملا اذه يف ةمدختسُملا ةزهجألاا عيمج تأدب رمأ يأل لمتحملا ريثأتلل كمهف نم دكأتف ،ةرشابم كتكبش.

## نيوكتلا

- 0 نم أدبي رخآ طمن دوجو مدع نم ققحتو **راسملا ةطخ ريرقت < تاملاكملا هيجوت** رتخأ .1 (رفص).
- . **ديدج ةفاضإ < ةمجرتلا طمن < تاملاكملا هيجوت** رتخأ .2
- يف .لغشملا فتاه مقرك ىعدتسملا فرطلا ليوحت عانق ددحو 0 ةمجرت طمن ءاشنإب مق .3 مقر 4001 مقرلا لثمي ،"ةمجرتلا طمن نيوكت" ةذفان يف دوجوملا لاثملا لغشملا

| System - Call Routing - Media Resources - A | dvanced Features - Device - Application - | User Management | ▪ Bulk Administration ▼ Help ▼      |   |  |  |
|---------------------------------------------|-------------------------------------------|-----------------|-------------------------------------|---|--|--|
| Translation Pattern Configuration           |                                           | R               | elated Links: Back To Find/List 👻 G | 0 |  |  |
| Save                                        |                                           |                 |                                     |   |  |  |
|                                             |                                           |                 |                                     |   |  |  |
| Translation Pattern                         | 0                                         |                 |                                     |   |  |  |
| Partition                                   | < None >                                  | -               |                                     |   |  |  |
| Description                                 |                                           |                 |                                     |   |  |  |
| Numbering Plan                              | < None >                                  |                 |                                     |   |  |  |
| Route Filter                                | < None >                                  | w.              |                                     |   |  |  |
| MLPP Precedence*                            | Default                                   |                 |                                     |   |  |  |
| Resource Priority Namespace Network Domain  | < None >                                  | -               |                                     |   |  |  |
| Route Class*                                | Default                                   | •               |                                     |   |  |  |
| Calling Search Space                        | < None >                                  | •               |                                     |   |  |  |
| Use Originator's Calling Search Space       |                                           |                 |                                     |   |  |  |
| External Call Control Profile               | < None >                                  | •               |                                     |   |  |  |
| Route Option                                | Route this pattern                        |                 |                                     |   |  |  |
|                                             | Block this pattern No Error               |                 | <b>*</b>                            |   |  |  |
| V Provide Outside Dial Tone                 |                                           |                 |                                     |   |  |  |
| Urgent Priority                             |                                           |                 |                                     |   |  |  |
| 🔲 Do Not Wait For Interdigit Timeout On Sub | sequent Hops                              |                 |                                     | Ξ |  |  |
| Route Next Hop By Calling Party Number      |                                           |                 |                                     |   |  |  |
| - Calling Party Transformations             |                                           |                 |                                     | 1 |  |  |
|                                             | - March                                   |                 |                                     |   |  |  |
| Colling Party Transform Mack                | r Mask                                    |                 |                                     |   |  |  |
| Drafin Disits (Outasian Calla)              |                                           |                 |                                     |   |  |  |
| Prenx Digits (Outgoing Calis)               |                                           |                 |                                     |   |  |  |
| Calling Line ID Presentation* Default       | Default                                   |                 |                                     |   |  |  |
| Calling Name Presentation Default           | Default •                                 |                 |                                     |   |  |  |
| Calling Party Number Type* Cisco CallMan    | Cisco CallManager                         |                 |                                     |   |  |  |
| Calling Party Numbering Plan Cisco CallMan  | ager 🔻                                    |                 |                                     |   |  |  |
| Connected Party Transformations             |                                           |                 |                                     | 1 |  |  |
| Connected Line ID Presentation* Default     |                                           |                 |                                     |   |  |  |
| Connected Name Presentation* Default        | •                                         |                 |                                     |   |  |  |
| Called Party Transformations                |                                           |                 |                                     | 1 |  |  |
| Discard Digits < None >                     | •                                         |                 |                                     |   |  |  |
| Called Party Transform Mask 4001            |                                           |                 |                                     |   |  |  |
| Prefix Digits (Outgoing Calls)              |                                           |                 |                                     | - |  |  |

.ماسقألاا وأ ثحبلاا تاحاسم ءاعدتسإ دوجو مدع ةمجرتلا طمن نيوكت ةذفان لـاثم ضرتفي .4 نع ةمجانلا ةماعلا ةدعاقلا.تازيملا هذه نم رشنلا تايلمع نم ديدعلا ديفتست ،كلذ عمو مقر مسق نمضتت ةمجرتلا طمنل لـاصتالا نع ثحبلا ةحاسم نأ نم دكأتلا يه ةبرجتلا نع ثحبلا ةحاسم" رابتخإ دجوي ،ةلاحلا هذه يف .هئاعدتسإ متي يذلا فتاهلا ليلد نع ثحبلا قراسم" رابتخا دجوي ،ةلاحلا هذه يف .هئاعدتسا متي من ال المال ليلد نع ثحبال الماليا لي الماليا الماليا الماليا الماليا الماليا الماليا الماليا الماليا الماليا الماليا الماليا ال

| System - Call Routing - Media Resources - A | dvanced Features • Device • Application | ✓ User Management ✓ | Bulk Administration 👻 Help 👻      |
|---------------------------------------------|-----------------------------------------|---------------------|-----------------------------------|
| Translation Pattern Configuration           |                                         | R                   | elated Links: Back To Find/List 👻 |
| Save                                        |                                         |                     |                                   |
| U Julius, Keeby                             |                                         |                     |                                   |
| Pattern Definition                          |                                         |                     |                                   |
| Translation Pattern                         | 0                                       |                     |                                   |
| Partition                                   | < None >                                | -                   |                                   |
| Description                                 |                                         |                     |                                   |
| Numbering Plan                              | < None >                                | -                   |                                   |
| Route Filter                                | < None >                                | -                   |                                   |
| MLPP Precedence*                            | Default                                 | <b>•</b>            |                                   |
| Resource Priority Namespace Network Domain  | < None >                                | -                   |                                   |
| Route Class*                                | Default                                 | -                   |                                   |
| Calling Search Space                        | TEST                                    | -                   |                                   |
| Use Originator's Calling Search Space       |                                         |                     |                                   |
| External Call Control Profile               | < None >                                | <b>•</b>            |                                   |
| Route Option                                | Route this pattern                      |                     |                                   |
|                                             | Block this pattern No Error             |                     | -                                 |
| Provide Outside Dial Tone                   |                                         |                     |                                   |
| Urgent Priority                             |                                         |                     |                                   |
| 🔲 Do Not Wait For Interdigit Timeout On Sub | sequent Hops                            |                     |                                   |
| Route Next Hop By Calling Party Number      |                                         |                     |                                   |
| - Calling Party Transformations             |                                         |                     |                                   |
|                                             | Made                                    |                     |                                   |
| Calling Party Transform Mask                | MdSK                                    |                     |                                   |
| Prefix Digits (Outgoing Calls)              |                                         |                     |                                   |
| Colling Line ID Recentation*                |                                         |                     |                                   |
| Calling Name Presentation*                  | •                                       |                     |                                   |
| Calling Party Number Type* Circo CallMag    | ▼<br>-                                  |                     |                                   |
| Calling Party Numbering Plan* Ciero CallMan | ager -                                  |                     |                                   |
| Cisco Caliman                               | -yei 🔹                                  |                     |                                   |

نمضتي نأ بجي ،كلذل .Partition2 ىمسملا مسقلا ىلإ 4001 فتاهلا ليلد مقر يمتني .5 مسقلا "لاصتالا نع ثحبلا ةحاسم" رابتخإ 2.

| System 🔻 Call Routing 👻 Media R   | esources  Advanced Features  Device  App | lication | ▼ User Management ▼ Bulk Administration ▼ Help ▼ |    |
|-----------------------------------|------------------------------------------|----------|--------------------------------------------------|----|
| Directory Number Configurati      | on                                       |          | Related Links: Back To Find/List 👻               | Go |
| 🔜 Save 🗶 Delete 🗋 Copy            | r 🎦 Reset 🥖 Apply Config 🕂 Add New       |          |                                                  |    |
| Status<br>Status: Ready           |                                          |          |                                                  |    |
| Directory Number Informatio       | on                                       |          |                                                  |    |
| Directory Number* 400             | 1                                        |          | Urgent Priority                                  | Ξ  |
| Route Partition Par               | tition2                                  | -        |                                                  |    |
| Description                       |                                          |          |                                                  |    |
| Alerting Name                     |                                          |          |                                                  |    |
| ASCII Alerting Name               |                                          |          |                                                  |    |
| External Call Control Profile < N | lone >                                   | -        |                                                  |    |
| Allow Control of Device from      | СТІ                                      |          |                                                  |    |
| Associated Devices SEF            | 20004F2E66553                            |          | Edit Device<br>Edit Line Appearance              |    |
|                                   | **                                       |          |                                                  |    |
| Dissociate Devices                |                                          | r.       |                                                  |    |
| Directory Number Settings—        |                                          |          |                                                  | _  |
| Voice Mail Profile                | < None >                                 | •        | (Choose <none> to use system default)</none>     |    |
| Calling Search Space              | TEST                                     | •        |                                                  |    |
| BLF Presence Group*               | Standard Presence group                  | -        |                                                  |    |
| User Hold MOH Audio Source        | < None >                                 | •        |                                                  |    |
| Network Hold MOH Audio Source     | < None >                                 | •        |                                                  |    |
| Reject Anonymous Calls            |                                          |          |                                                  |    |

## ةحصلا نم ققحتلا

يف PLAR، 4001 ل نوكملا قحلملا ىلع بلطلا عقي نأ بجي .0 مقرلا بلطا ،نيوكتلا رابتخال .ةلاحلا هذه

## اهحالصإو ءاطخألا فاشكتسا

نيوكتلا اذهل اهحالصإو ءاطخألا فاشكتسال ةددحم تامولعم أًيلاح رفوتت ال.

ةمجرتاا مذه لوح

تمجرت Cisco تايان تايانق تال نم قعومجم مادختساب دنتسمل اذه Cisco تمجرت ملاعل العامي عيمج يف نيم دختسمل لمعد يوتحم ميدقت لقيرشبل و امك ققيقد نوكت نل قيل قمجرت لضفاً نأ قظعالم يجرُي .قصاخل امهتغلب Cisco ياخت .فرتحم مجرتم اممدقي يتل القيفارت عال قمجرت اعم ل احل اوه يل إ أم اد عوجرل اب يصوُتو تامجرت الاذة ققد نع اهتي لوئسم Systems الما يا إ أم الا عنه يل الان الانتيام الال الانتيال الانت الما